Ecran d'accueil

1/ Entrer ses élèves dans Ma classe (noter le numéro de chacun pour la suite) et nommer la classe (cf exemple).

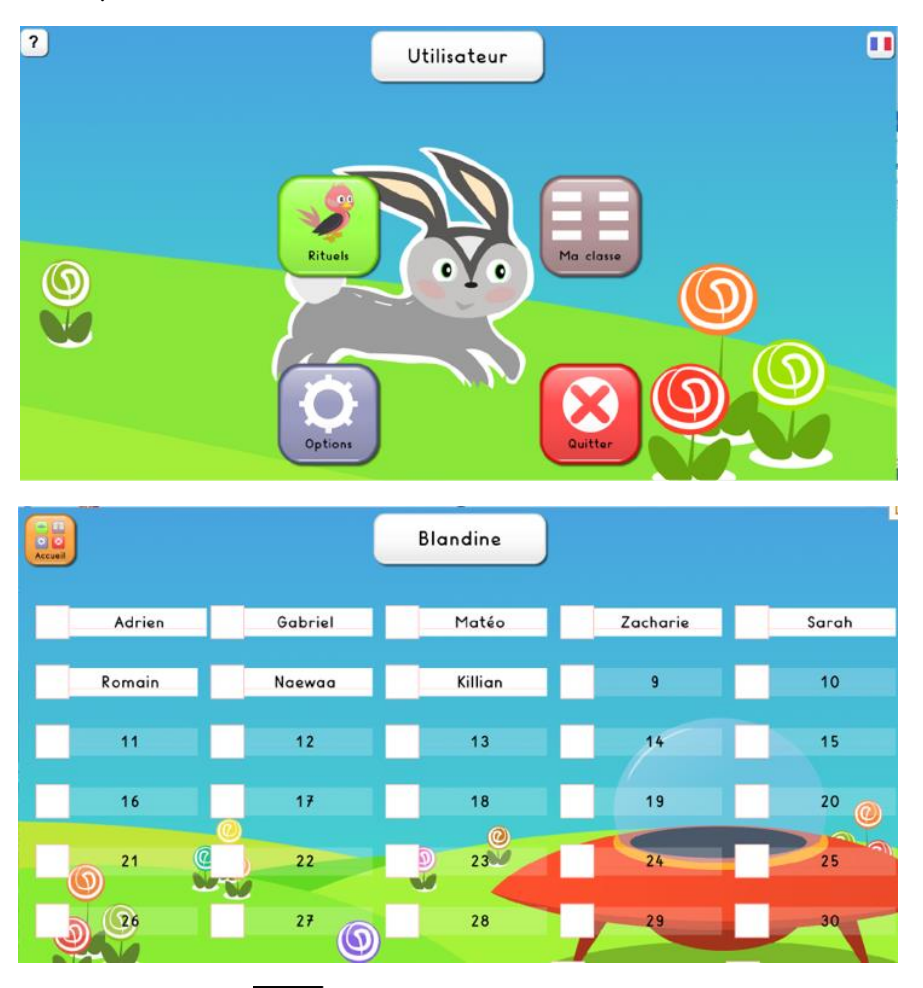

Repartir sur accueil/Options et choisir son fond d'écran (thèmes). Ce fond d'écran peut être changé à chaque séance de classe. Il suffit de le sélectionner avant l'entrée des élèves.

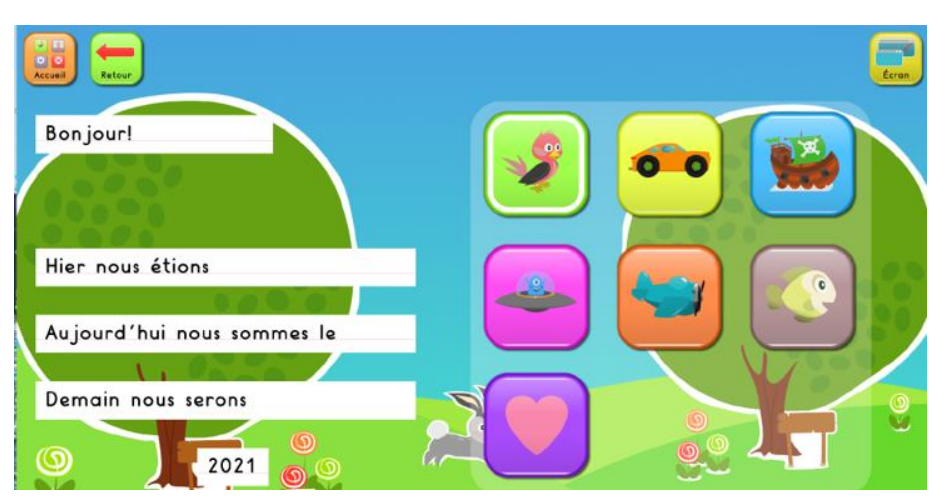

BDelabre enseignant IME Jean Jaurès pôle TSA Arras

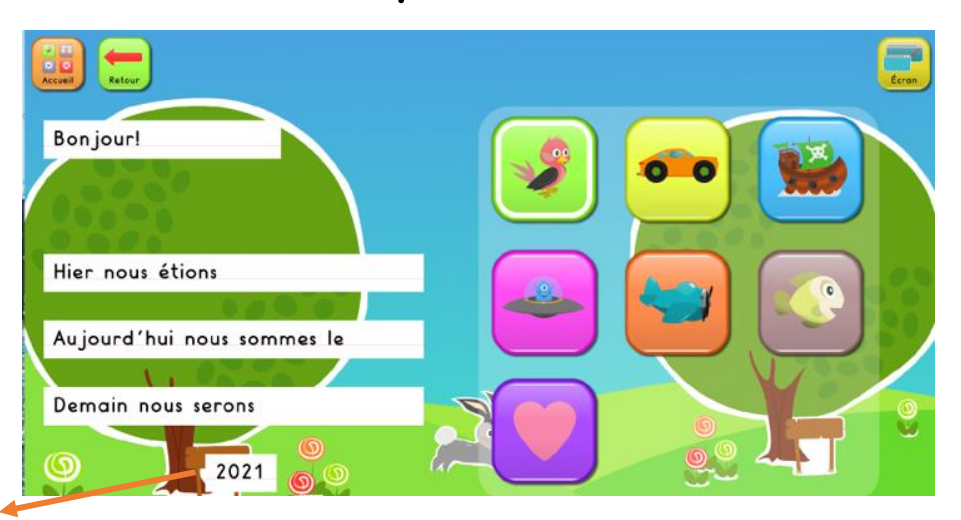

**ATTENTION** C'est ici qu'il faut modifier l'année sinon ensuite vous aurez uniquement l'étiquette 2021

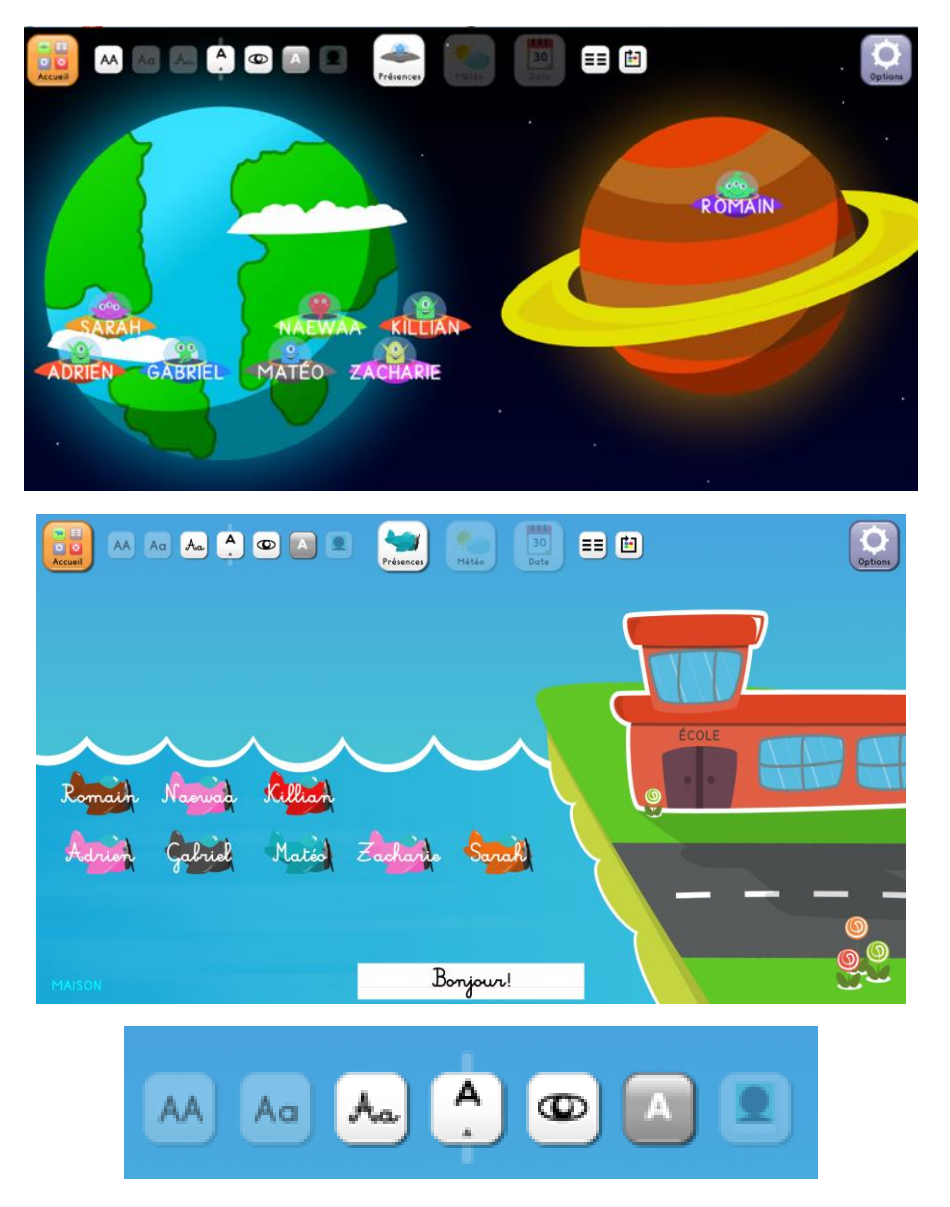

PRESENCES

BDelabre enseignant IME Jean Jaurès pôle TSA Arras

A gauche peuvent se faire tous les changements d'écriture : capitales, cursive, scripte ;

agrandissement des lettres 🙆 ; écriture en blanc ou en noir

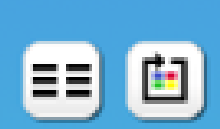

Ceci vous permet d'aligner les oiseaux, véhicules etc Le second logo sert à les faire changer de couleur.

<u>Importation possible des photos des élèves</u> (et c'est là que vous sert votre liste avec nom et numéro des élèves): ouvrir le dossier dans lequel est installé MyNewRituals "Ouvrir l'emplacement du fichier"

- Déposer les photos de vos élèves (en format PNG seulement) dans le dossier "PicturesUser" correspondant à votre numéro d'utilisateur (si vous avez une classe, c'est 1 ; sinon vous mettez la deuxième en 2) Si les photos apparaissent dans le mauvais sens c'est qu'il faut non pas les redimensionner mais les rogner.
- Renommer les photos avec des chiffres (de 1 à 35) en fonction du tableau que vous avez configuré dans la partie "ma classe".

Pour faire les présences avec les photos il suffira ensuite de cliquer sur

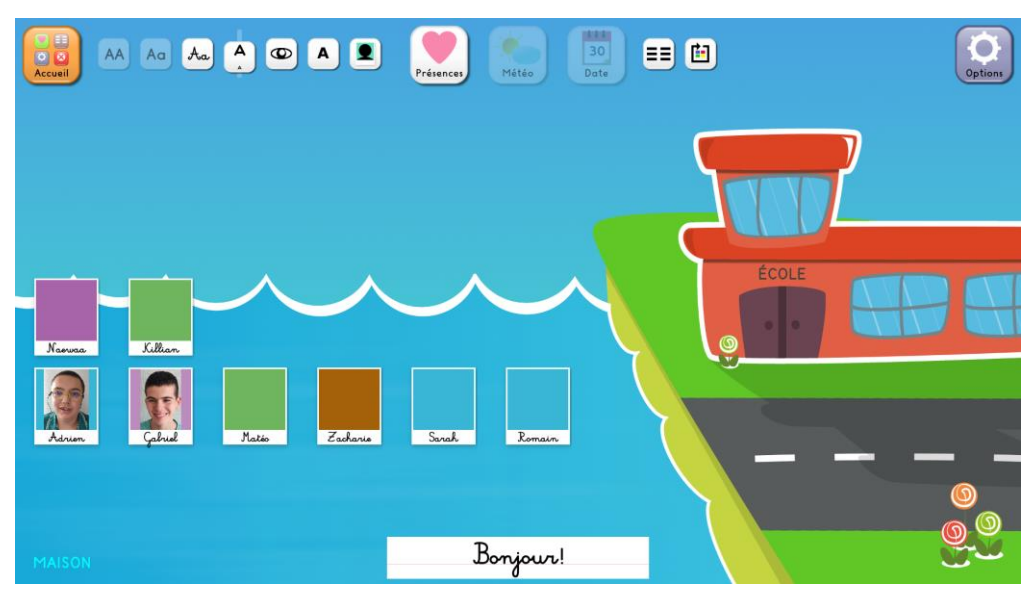

DATE

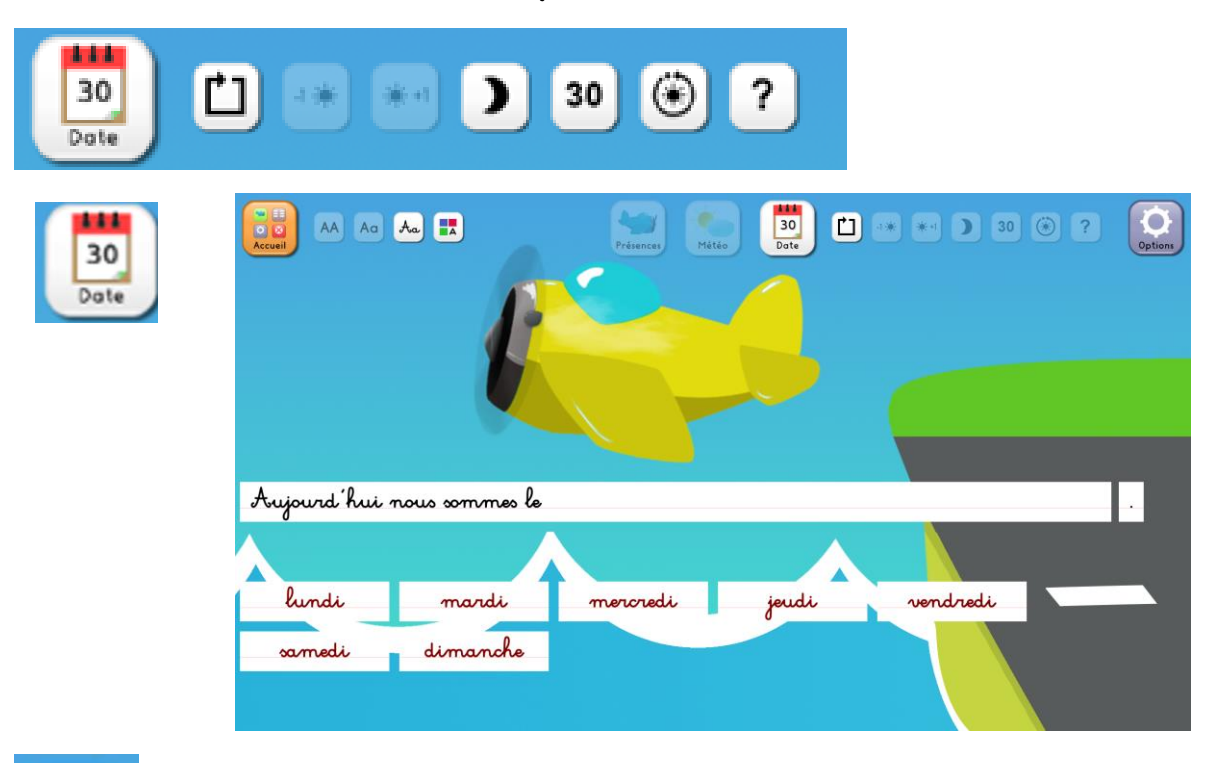

30

Apparition des numéros des jours avec possibilité de changer les couleurs (10, 20, 30 en rouge)

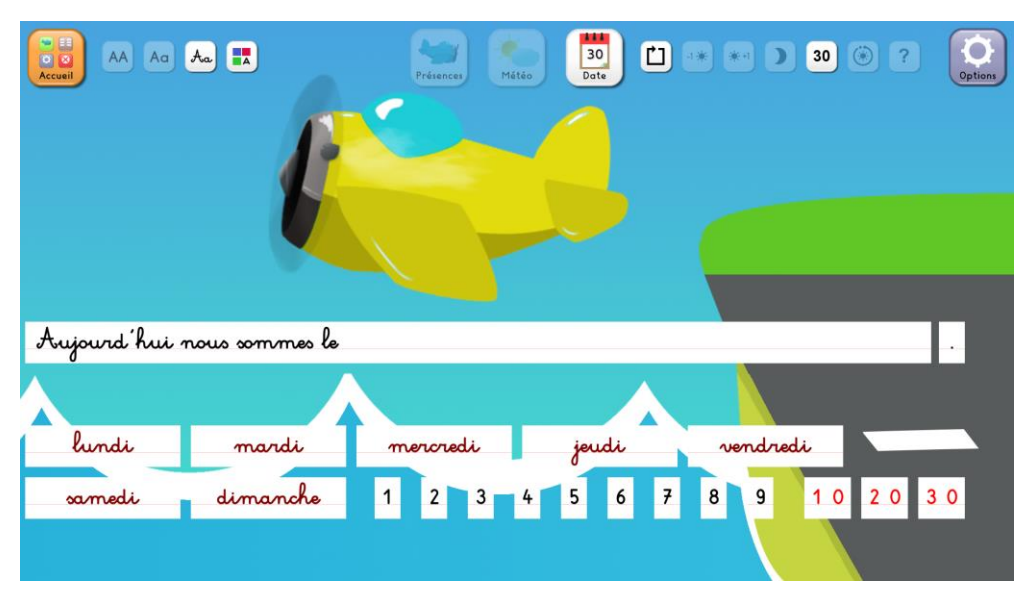

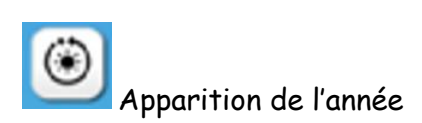

|             | *              | erdvenier Mileo | 30<br>Dote | <b>* * D 30</b> | (i) ? (i) (i) (i) (i) (i) (i) (i) (i) (i) (i) |
|-------------|----------------|-----------------|------------|-----------------|-----------------------------------------------|
|             | ſ              |                 |            |                 | 2021                                          |
| Aujourd'hui | nous commes le |                 |            |                 | •                                             |
| lundi       | mardi          | mercredi        | jeudi      | vendredi        |                                               |
| samedi      | dimanche       | 1 2 3 4         | 5 6 7      | 8 9 1 0         | 20 30                                         |

# )

Apparition des mois

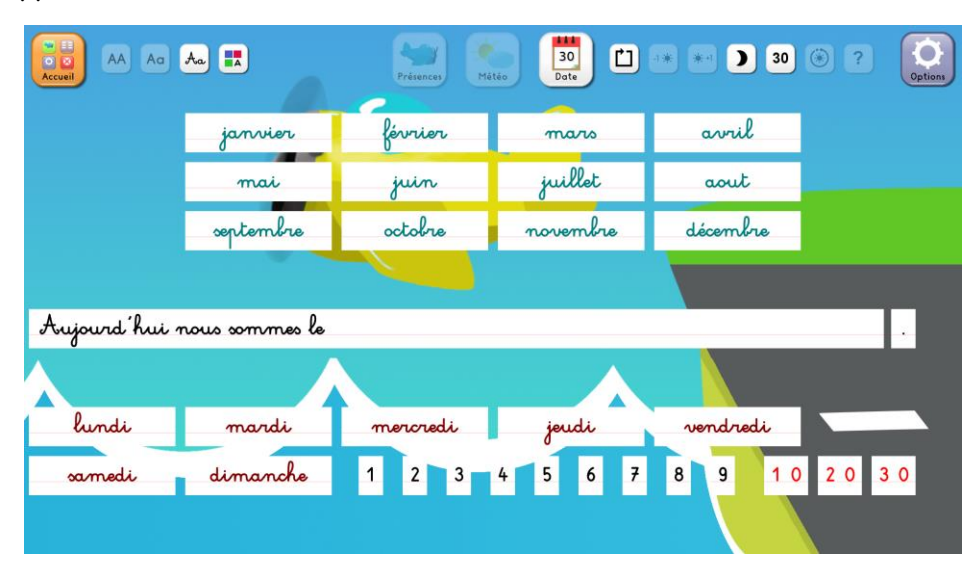

Ainsi on obtient

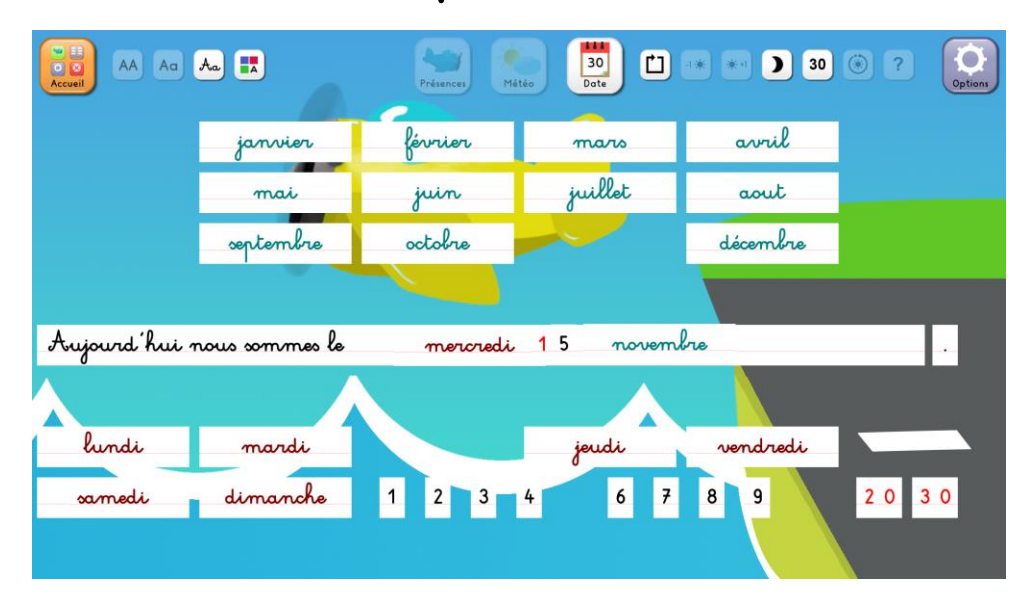

Le HIC de l'appli pour moi et qu'on ne peut pas alléger la charge visuelle quand jour, date et mois sont choisis car si on reclique sur les icones cela s'efface sur la date du jour.

Second inconvénient on ne peut pas la réduire à l'écran donc si on a besoin de faire autre chose sur le PC il faut faire échap et tout se réinitialise.

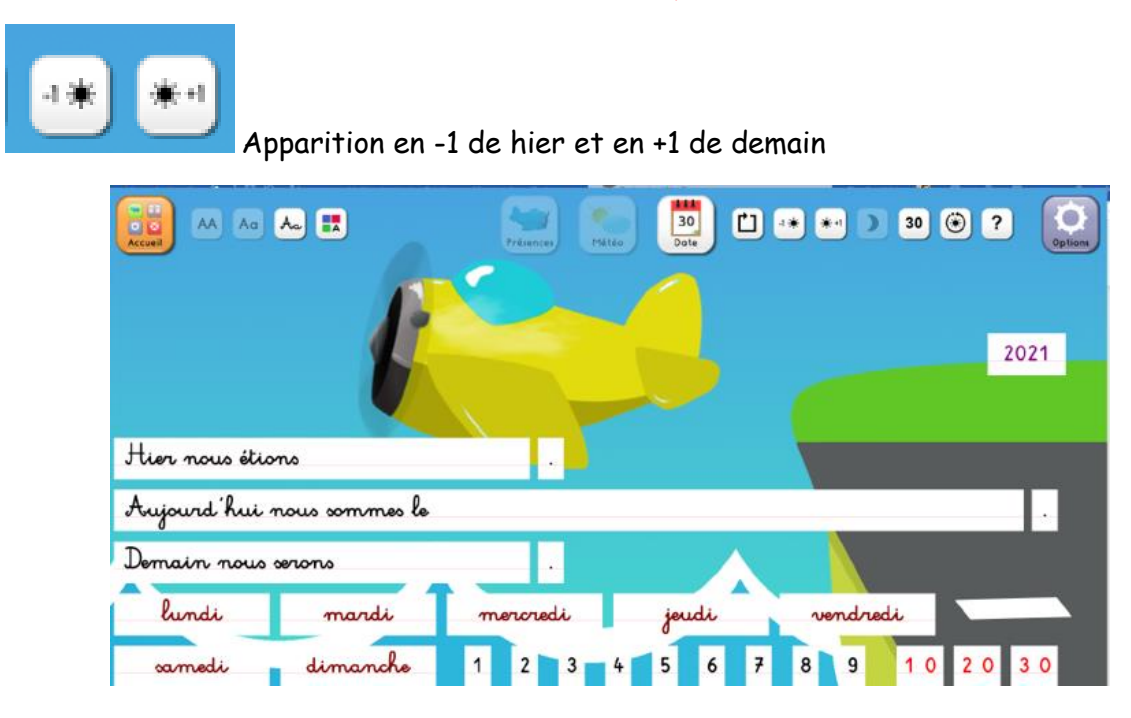

Permet de faire apparaître ou non la bande numérique en bas. Celle-ci peut changer de couleur avec l'icône changement de couleurs (rouge pour les dizaines)

|                                | Présences Météo | 30<br>Date   | 30 🛞 ? Options |
|--------------------------------|-----------------|--------------|----------------|
|                                |                 | 1            |                |
|                                |                 |              |                |
| Aujourd'hui nous sommes l      | e               |              |                |
|                                | $\wedge$        |              |                |
|                                |                 |              |                |
| lundi mardi                    | mercredi        | jeudi vendri | sdi            |
| lundi mardi<br>samedi dimanche | mercredi        | jeudi vendri | edi            |

Réinitialise l'écran

#### METEO

Ecran d'accueil : de la même façon que pour la date, changement possible des écritures en haut à gauche.

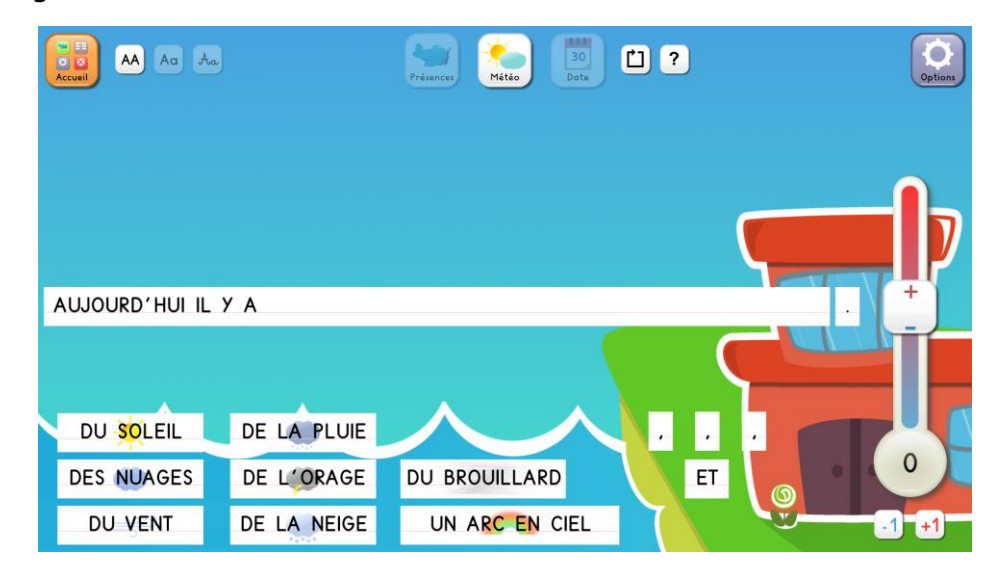

?

Permet d'enlever les dessins météo sur les étiquettes-mots

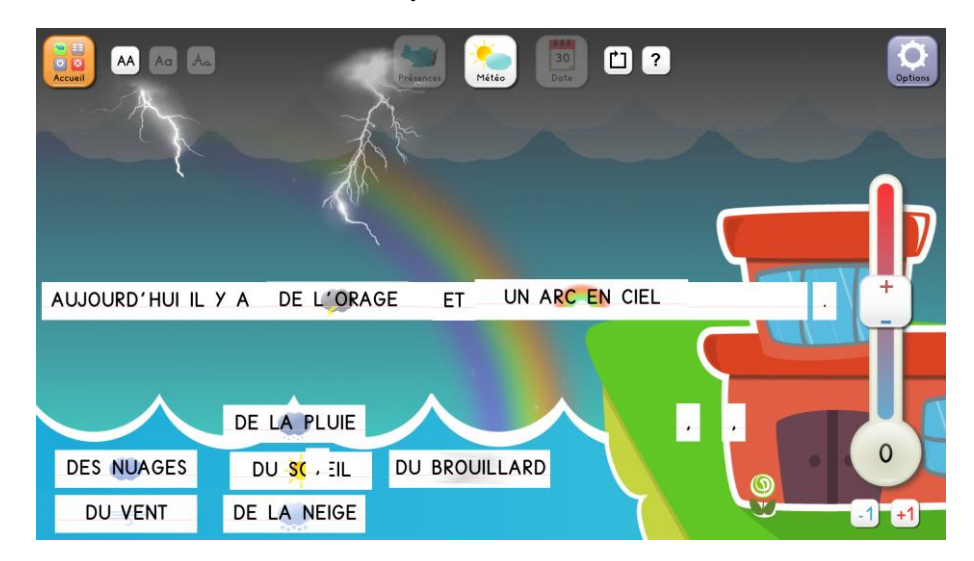

Quand on pose les mots de la météo le fond s'anime

Le thermomètre sert bien évidemment à indiquer la température avec la nuance de couleur chaud rouge et froid bleu.

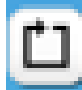

Réinitialise l'écran

Merci au concepteur du logiciel et à M. Becquet qui m'a fait découvrir ! (Cf Site Arras ASH <u>mynewrituals 1 | Circonscription ARRAS ASH (ac-lille.fr)</u>